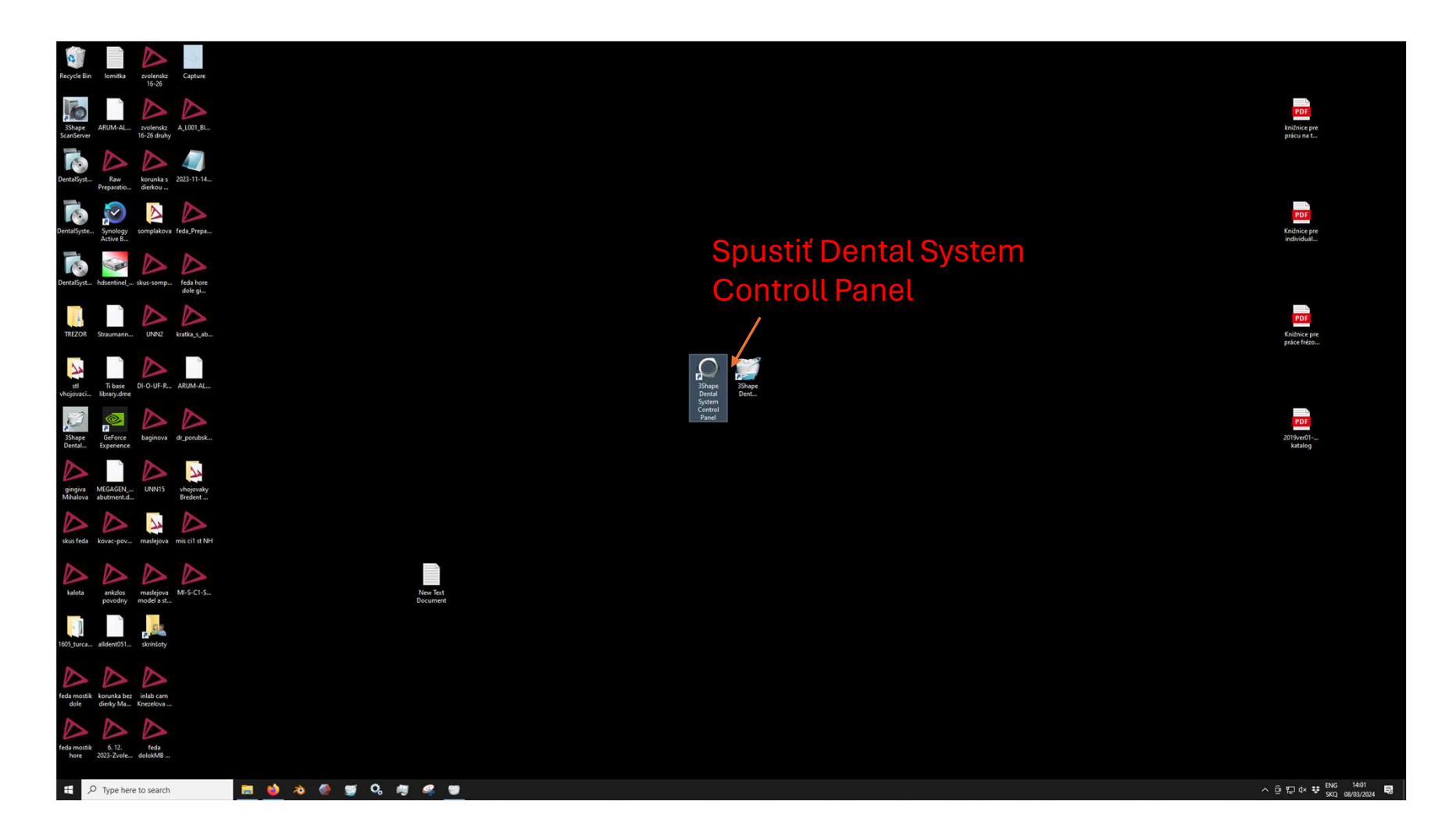

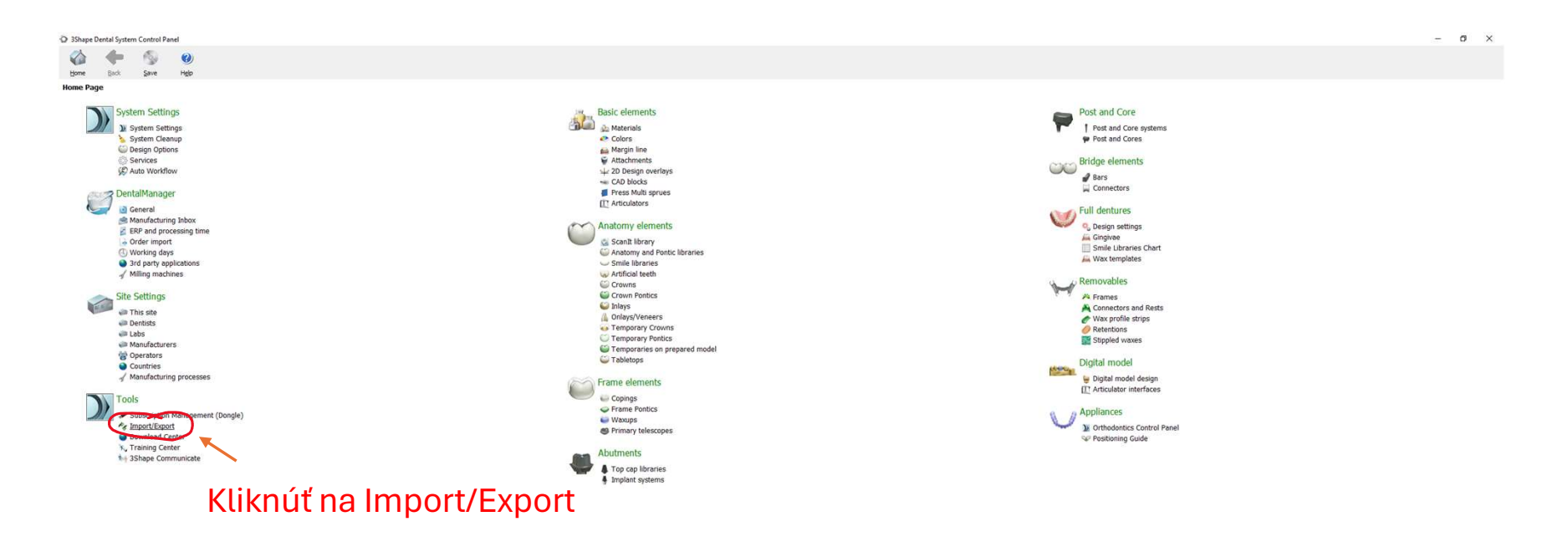

🖽 🔎 Type here to search 🛛 🗮 🍪 🔌 🔮 🛒 🍕 🖤 🔿

^ @ 1 d× ♥ 1402 SKQ 08/03/2024 ₽

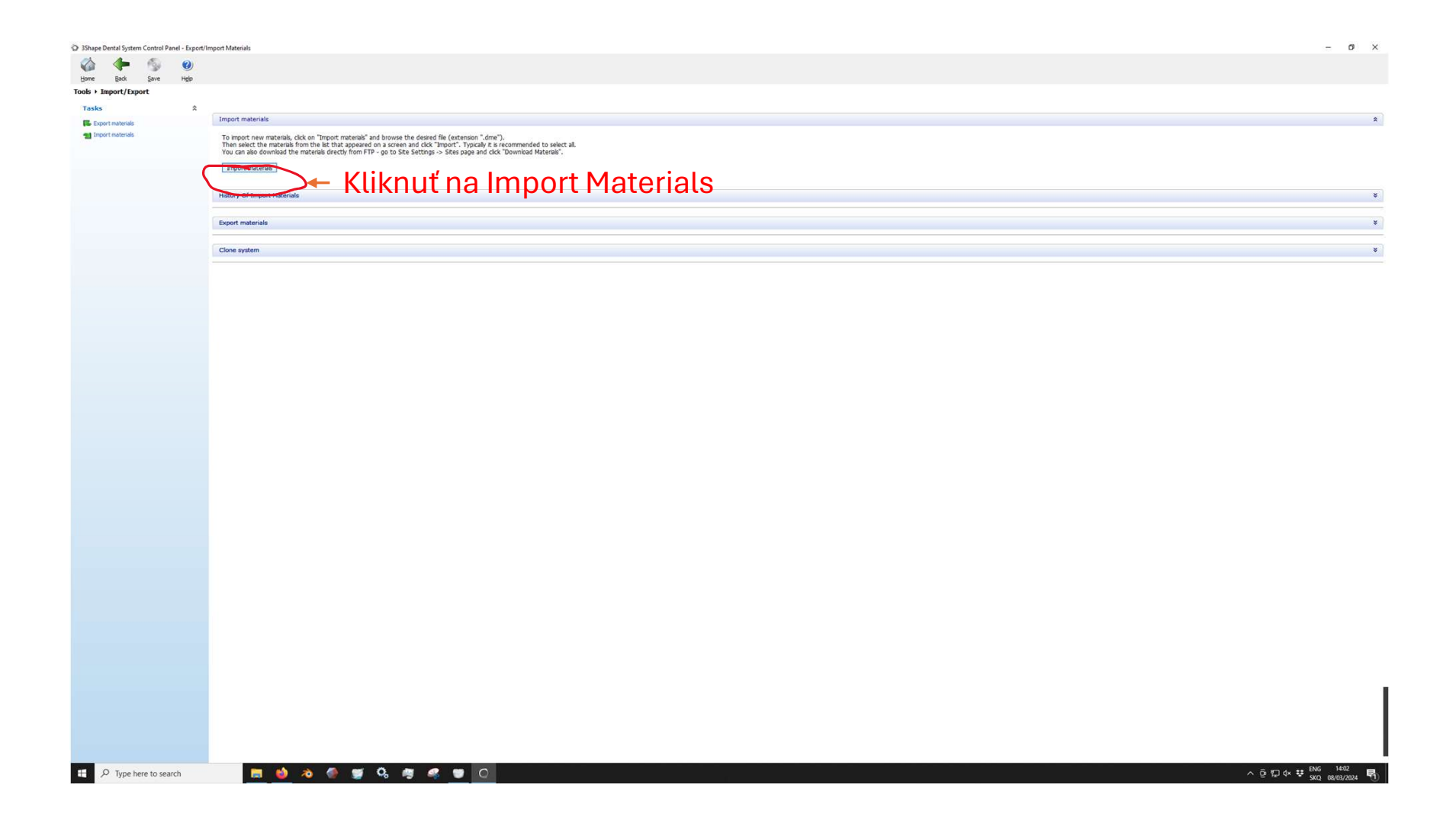

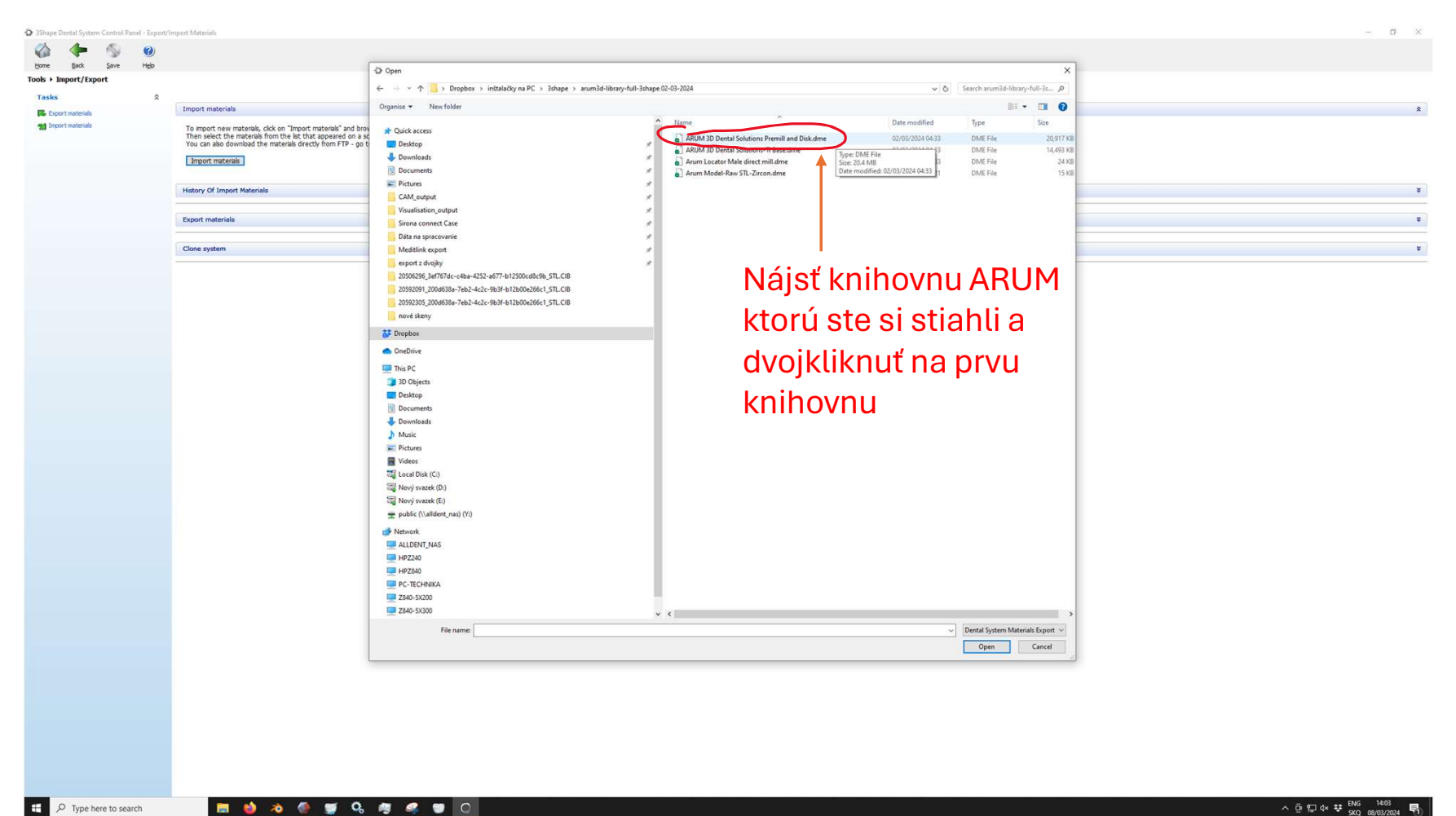

🔚 😆 \land 🔮 🛒 🕵 🖉 🖉 🖸

^ @ ∰ 4× ♥ ENG 1403

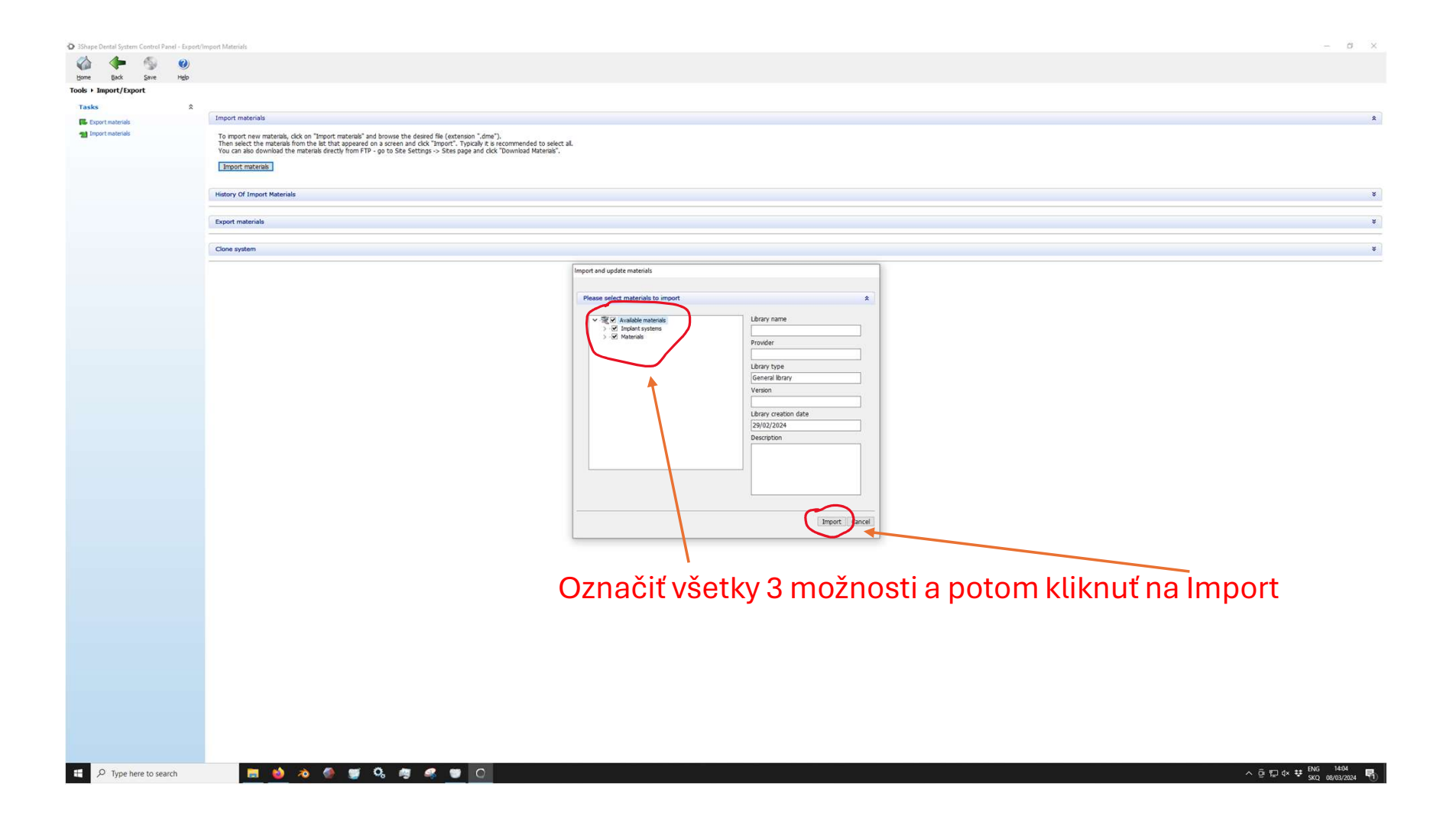

| O 3Shape Dental S | rstern Control Par                                            | nel - Export/1 | mport Materials                                                                                                    |                                                                                                    |                                                                                                    | - 0                              | × |
|-------------------|---------------------------------------------------------------|----------------|----------------------------------------------------------------------------------------------------|----------------------------------------------------------------------------------------------------|----------------------------------------------------------------------------------------------------|----------------------------------|---|
| 🏠 🄶               | - 3                                                           | 0              |                                                                                                    |                                                                                                    |                                                                                                    |                                  |   |
| Home Bad          | Save                                                          | Help           |                                                                                                    |                                                                                                    |                                                                                                    |                                  |   |
| Tools + Import    | Export                                                        |                |                                                                                                    |                                                                                                    |                                                                                                    |                                  |   |
| Tasks             |                                                               | *              | Topod materials                                                                                                    |                                                                                                    |                                                                                                    |                                  |   |
| Export mater      | als                                                           |                |                                                                                                    |                                                                                                    |                                                                                                    |                                  | ^ |
| Tools + Import,   | Deport<br>ala<br>ala<br>ala<br>ala<br>ala<br>ala<br>ala<br>al | \$             | Import materials   To most new materials, lock on "import materials" and knows the desired file (extension "drm").   Intrastrict the materials for address the desired file (extension "drm").   Intrastrict the materials   Intrastrict the materials   Conce system | Information<br>Materials have been imported successfully<br>Information<br>Information<br>I | Po ukončení Importu<br>vypíše hlášku o úspešnej<br>aktualuácii. Program<br>potom zavrieť a pri zavretí<br>keď sa spýta či uložiť<br>zmeny tak kliknite na<br>"uložiť zmeny" |                                  | * |
|                   |                                                               |                |                                                                                                    |                                                                                                    |                                                                                                    |                                  |   |
|                   |                                                               |                |                                                                                                    |                                                                                                    |                                                                                                    |                                  |   |
|                   |                                                               |                |                                                                                                    |                                                                                                    |                                                                                                    |                                  |   |
| E 🔎 Typ           | e here to sear                                                | rch            | 🛤 🥝 🧑 🛒 😘 🦉 🥰 🐨 🔘                                                                                                    |                                                                                                    | ^ ê 땊                                                                                                    | d× ♥ ENG 14:04<br>SKQ 08/03/2024 | 5 |